# AS4-3501 Tutorial

This tutorial will demonstrate how to setup the material properties and run the necessary analysis modules for an AS4-3501 case.

**Note:** To see the **Solution** and results for this tutorial, please import the **AS4-3501\_Complete** package in the **Solutions** library.

#### Setup

- 1. Select **New Project** under **Project** menu. Skip this step if you reached here by clicking on AS4-3501 Test Validation Tutorials link from MCQ Welcome page.
- 2. Make sure **Millimeter-Second-Newton** is selected under the **Unit System** drop down list box located near the upper right corner of the screen
- 3. Select Save As option under Project menu. You may name the project as: AS4-3501

## Fiber/Matrix/Ply Calibration

Usually in-plane ply properties, fiber volume fraction, and fiber tensile modulus are available to composite analyzers. The analysis will help obtain complete set of in-situ fiber and matrix properties that will result in the desired ply properties. The analysis will also predict the unknown out-of-plane properties.

- 4. Right click on Analysis in the tree and select Add->Fiber/Matrix/Ply Calibration.
- 5. Right click on the Calibration Input option and select Import from File.
- 6. Browse for AS4-3501\_input\_data\_SI\_Units.txt file under the Input directory
- 7. Double click (or) right click and select **Edit** on **Calibration Input** option and verify the values and units, as shown in Figure below

| Select Material Type                     |             |               |                                       |  |  |
|------------------------------------------|-------------|---------------|---------------------------------------|--|--|
| Ply Non-Glass Fiber                      |             |               |                                       |  |  |
| O Ply Glass Fiber                        |             |               |                                       |  |  |
| Description                              | Units       | Initial Value | COV                                   |  |  |
| Manufacturing Data                       |             |               |                                       |  |  |
| Fiber Volume Ratio                       |             | 6.0000E-01    | 0.05                                  |  |  |
| Void Volume Ratio                        |             | 2.0000E-02    | 0.05                                  |  |  |
| Manufacturer Fiber Properties            | 5 W10 1 800 |               | 1 1 1 1 1 1 1 1 1 1 1 1 1 1 1 1 1 1 1 |  |  |
| (Ef11) Longitudinal Modulus              | N/(mm^2)    | 2.3100E+05    | 0.1                                   |  |  |
| Manufacturer Matrix Properties           |             |               |                                       |  |  |
| (Em) Young's Modulus                     | N/(mm^2)    | 4.4100E+03    | 0.1                                   |  |  |
| Unidirectional Test Tape Ply Properties  |             |               |                                       |  |  |
| (E11) Longitudinal Modulus               | N/(mm^2)    | 1.2600E+05    |                                       |  |  |
| (E22) Transverse Modulus                 | N/(mm^2)    | 1.1000E+04    |                                       |  |  |
| (G12) Shear Modulus                      | N/(mm^2)    | 6.6000E+03    |                                       |  |  |
| (NU12) Poisson's Ratio                   |             | 2.8000E-01    |                                       |  |  |
| (S11T) Longitudinal Tensile Strength     | N/(mm^2)    | 1.9500E+03    |                                       |  |  |
| (S11C) Longitudinal Compressive Strength | N/(mm^2)    | 1.4800E+03    |                                       |  |  |
| (S2ZT) Transverse Tensile Strength       | N/(mm^2)    | 4.8000E+01    |                                       |  |  |
| (S22C) Transverse Compressive Strength   | N/(mm^2)    | 2.0000E+02    |                                       |  |  |
| (S12S) In-Plane Shear Strength           | N/(mm^2)    | 7.9000E+01    |                                       |  |  |

- 8. Make sure **Ply Non-Glass Fiber** is selected as AS4- fibers are usually assumed transversely isotropic
- 9. Modify these values if need to do so and note the fiber and void volume ratio values of 0.60 and 0.02, respectively, as initial approximate values
- 10. Since there is variation in the reported values from the vendors, 5% coefficient of variation (COV) is assigned to the fiber and void volume ratios and 10% for the fiber and matrix modulus. The user can change these COV values as see fit for their case
- 11. Right click on Fiber/Matrix/Ply Calibration option and select Run Analysis.

| 🗿 Analysis        |   |                |
|-------------------|---|----------------|
| Calibration Input | 0 | Run Analysis   |
| S Export          | 0 | Reload Results |
|                   | × | Delete         |

12. After a moment, the Analysis Results will appear in the tree.

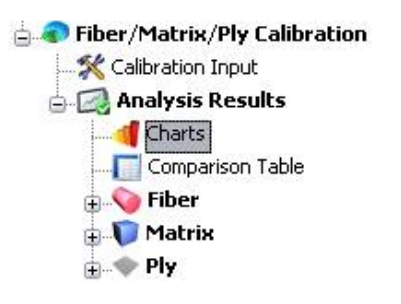

- 13. Double click on **Charts** and **Ply**, **Fibe**r and **Matrix** tabs to see/verify the in-situ fiber and matrix properties obtained from input unidirectional lamina test properties earlier
- 14. Right click on Fiber in the tree and select Export to Input Materials
- 15. Name the fiber as AS4-

- 16. When prompted to export the Fiber Volume Ratio, click Yes
- 17. Right click on Matrix and select Export to Input Materials
- 18. Name the matrix as **3501**
- 19. When prompted to export the Void Volume Ratio, click Yes
- 20. Similarly, right click on Ply and select Export to Input Materials
- 21. Name the ply as **AS4-3501**
- 22. The exported material will appear under the Material tree, as shown in the Figure below

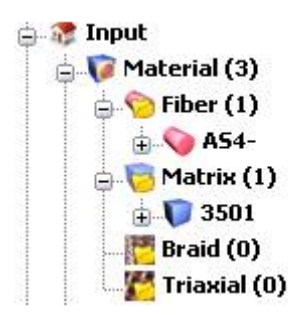

23. Collapse the Fiber/Matrix/Ply Calibration tree to hide it for now.

### **Ply Mechanics**

Verify ply properties from in-situ fiber and matrix constituent properties. The user can vary the fiber and void volume fraction at this time to predict and study their influence on the overall ply properties

- 24. Right click on Laminate (1 Ply) and select Edit
- 25. Make sure one ply is defined using AS4- and 3501 matrix and correct Fiber and Void volume ration from previous analysis
- 26. Change Ply Thickness to be 0.254 mm
- 27. Select the ply row
- 28. Right click on it and select **Insert a Row After** to make a second row so the layup has **two** ply entries
- 29. Right click on Analysis and select Ply Mechanics

| 🗄 🍙 Fiber | + | Add        | + 📦    | Ply Mechanics        |
|-----------|---|------------|--------|----------------------|
| S Export  | × | Delete All | -      | Ply Characterization |
| 3         |   |            | alley. | Laminate Mechanics   |

30. Right click on Ply Mechanics option and select Run Analysis

| Export | 0 | Run Analysis   |
|--------|---|----------------|
| Cubbic | 0 | Reload Results |
|        | × | Delete         |

31. Analysis Results will appear after the analysis is finished

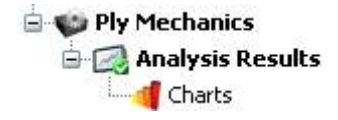

32. Double click on **Charts** to see/verify the ply properties obtained from in-situ fiber and effective matrix properties.

Note: These values should be similar to your original input tested ply properties. Ply Mechanics analysis will show additional values for missing directions (e.g., **E33**, **G23**, **G13**, **v23**, **v13**, **S13**, **S23**, **Q matrix**, **QBar matrix**, **S matrix**, **and SBar matrix**, etc)

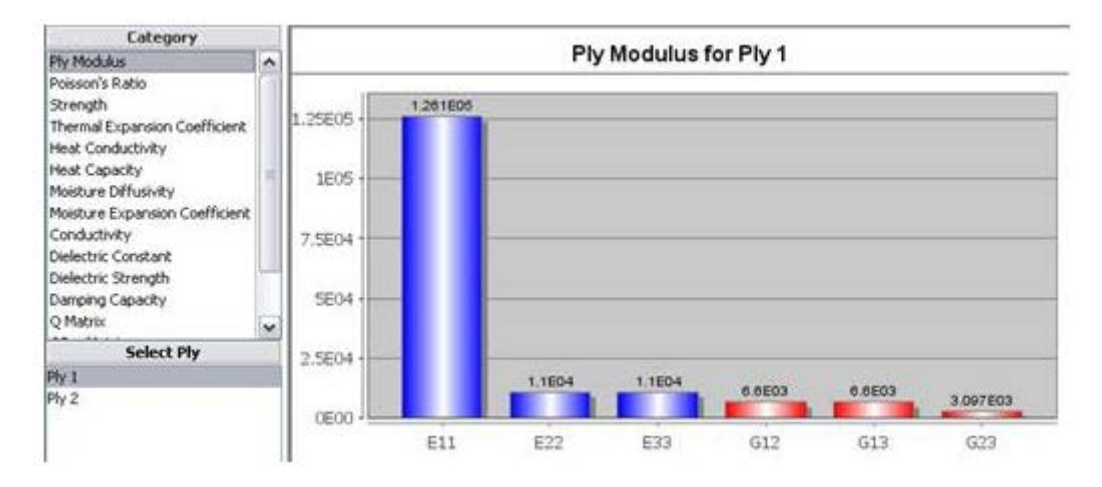

33. Be sure that Ply 1 and Ply 2 both show similar material properties as they are identical in a two ply laminate created earlier. You can select Ply 2 under Select Ply panel

## **Ply Characterization**

Graphically verify the variation in ply properties, dominant failure zones with variation in fiber and void volume fraction and loading direction orientation with respect to the fibers

- 34.Modify/Add **Failure** option if need to do so. Leave default for this exercise. The analysis works only at lamina level; therefore, modification of the laminate layup option will be ignored for this option
- 35.Right click on Analysis in the tree and select Ply Characterization

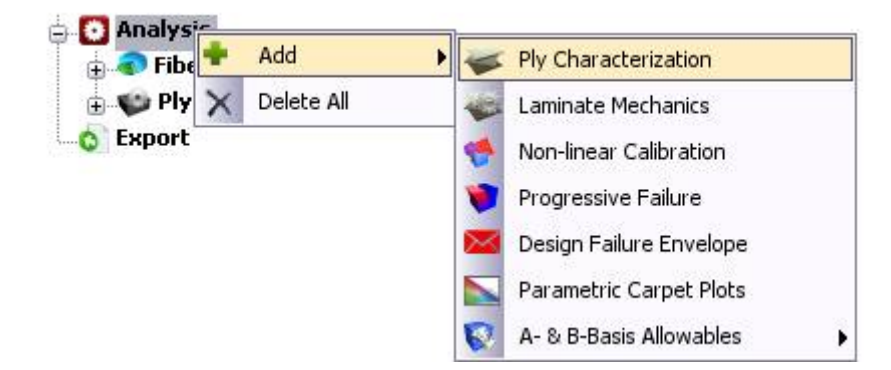

36.Double click on **Settings** option and a panel will appear. Leave the default selections for this exercise. This will result in variation in off-axis loading to vary from 0 to 90 degree with an increment of 5 degree.

Note: you can select fiber or void volume ratio instead of Unidirectional Angle option by clicking on Unidirectional Angle.

- 37.Leave the default Applied Loading (Longitudinal Tensile).
- 38.Right click on Ply Characterization and select Run Analysis

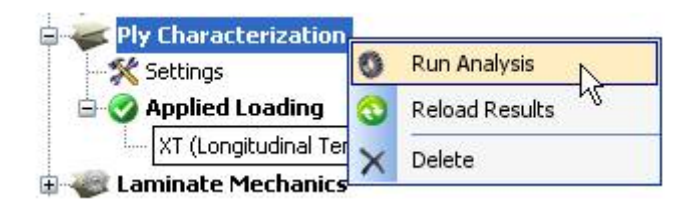

- 39. Analysis Results will appear after the analysis is finished
- 40. Double click on **Charts** to see/verify the Ply properties obtained from in-situ fiber and matrix properties. The mode allows you to view various ply properties under Arbitrary or Principal Coordinate System as a function of ply angle, fiber, or void volume fraction.
- 41. Select **Arbitrary** under **Coordinate System** drop down list box above graph area. Make sure **Exx** is selected under **Property** drop down list.

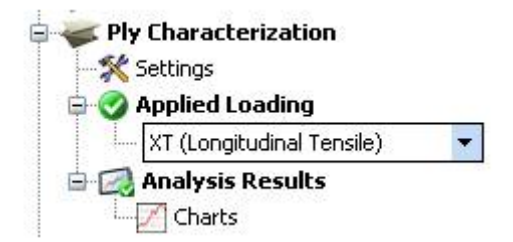

42. Make sure **Exx** is selected under **Property** drop down list. Figure below shows variation in the modulus with variation in Off-axis loading direction.

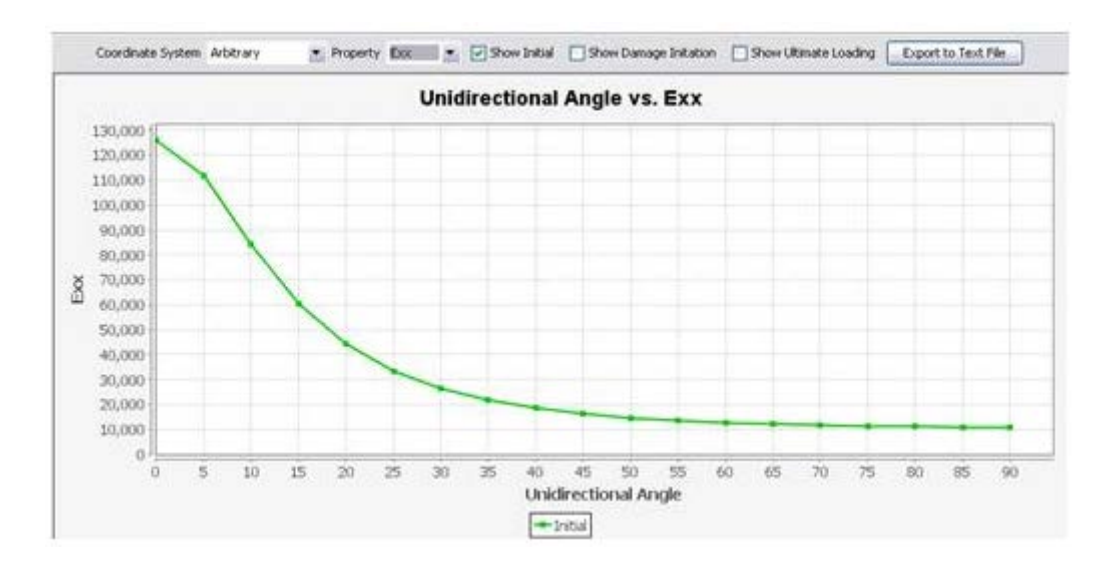

- 43. Select SxxT under Property drop down list.
- 44. Check **Show Ultimate Loading** and **Show Fiber/Matrix/Shear** options located near the top of the graph area. Figure below shows the dominant failure criteria switching with the off-axis loading for a ply.

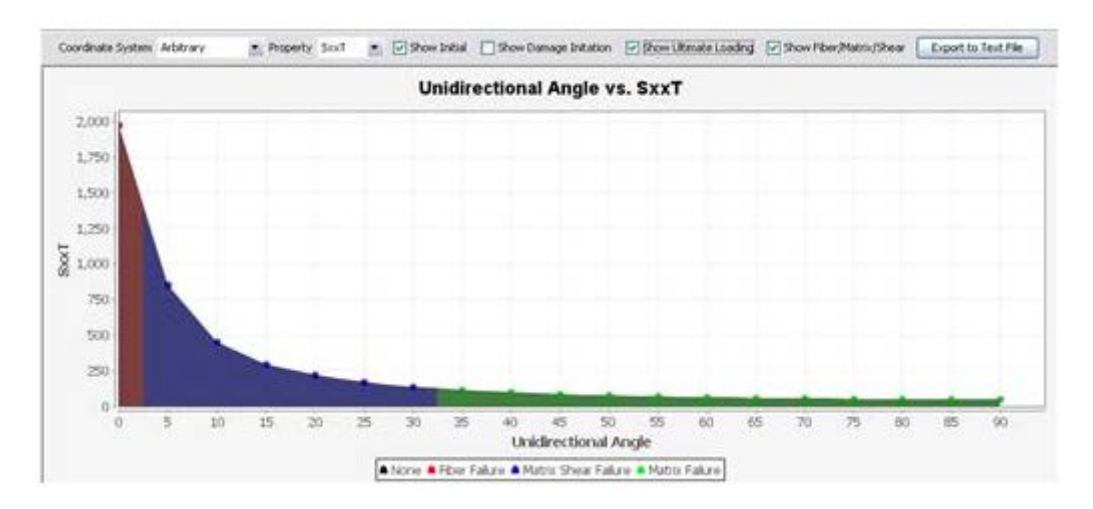

### Laminate Mechanics

Predict laminate level material properties using in-situ fiber/matrix, ply, or matrix properties as input along with braid cards for fabric, woven or 3D architecture. The analysis relies on progressive failure analysis, micro-mechanics and classical laminate theory.

- 45. Double click on **Failcrit\_1** option under **Failure** to verify and accept the default failure criteria selection
- 46. Right click on Laminate (1 Ply) and select Edit
- 47. Make sure FailCrit\_1 failure option is selected for each of ply entry row
- 48. Right click on Analysis and select Laminate Mechanics

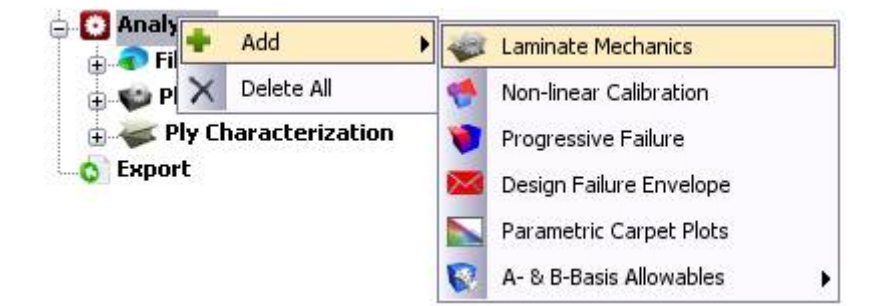

49. Right click on Laminate Mechanics option and select Run Analysis

| 6 Export | 🔇 Run Analysis   |   |
|----------|------------------|---|
|          | 🔇 Reload Results | Ş |
|          | X Delete         |   |

50. Analysis Results will appear after the analysis is finished.

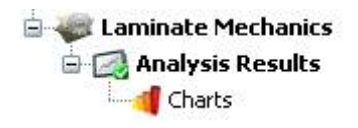

51. Double click on **Charts** to see/verify the Laminate properties obtained from in-situ fiber and matrix properties. These values should be similar to your original input ply properties, as we haven't changed the plies in the laminate definition. The code will show additional values for missing directions (e.g., **E33**, **G23**, **G13**, **v23**, **v13**, **ABD matrix**, etc)

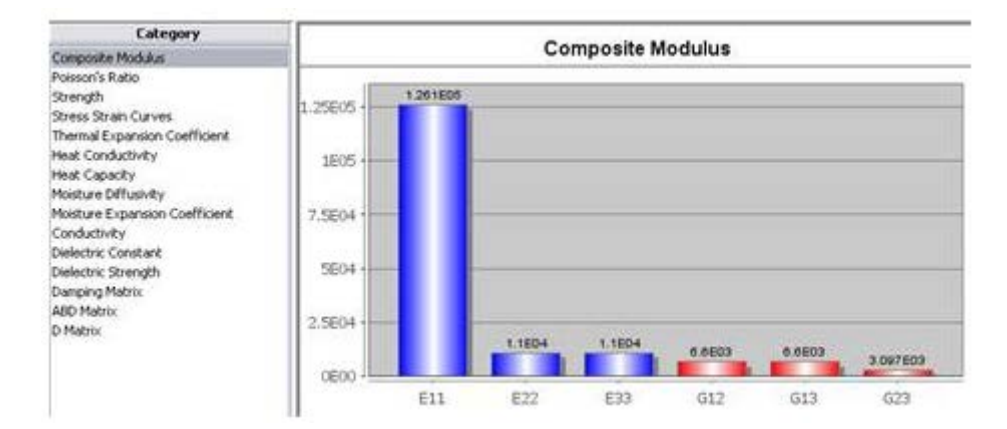

52. In addition to **Ply Mechanics** Category panel, **Laminate Mechanics Category** panel shows the **Stress-Strain Curves** option. Selecting this option allows the user to see the stress-strain curves for the laminate in longitudinal tension and compression, transverse tension and compression, and in-plane shear loading conditions.

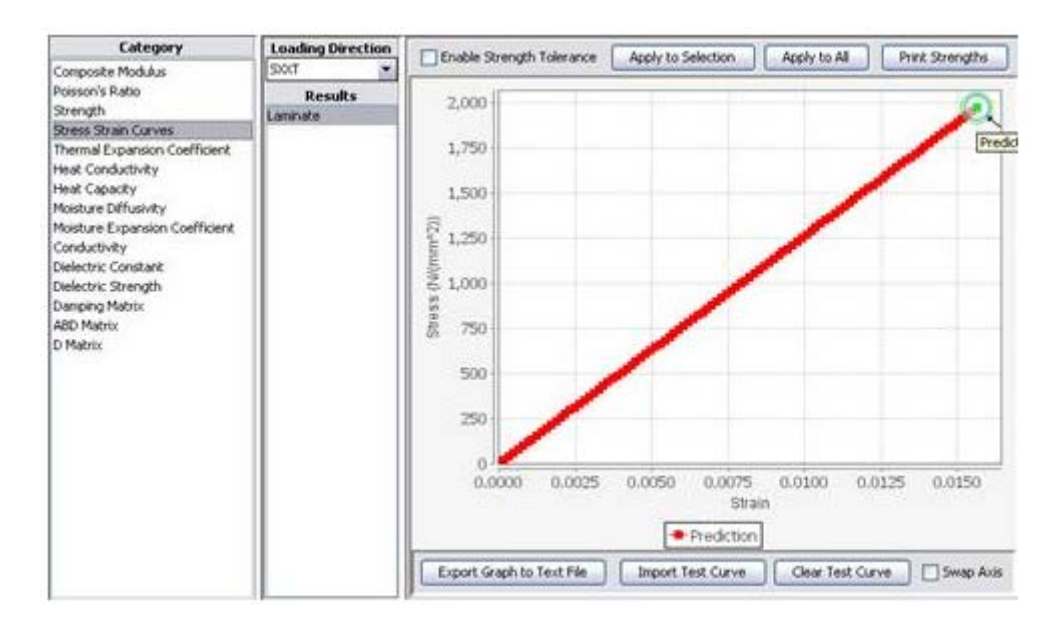

- 53. Select different Loading Directions from the drop down list box above Results panel
- 54. Note that in-plane shear (SXYS) loading direction stress-strain curve is linear. Most tests indicate that this result is highly nonlinear, as we will see in following steps.

# **Non-linear Calibration**

Predict the in-situ matrix stress strain curve from in-plane shear ASTM standard test data (e.g., ASTM D5318). The analysis can be used to reverse engineer any fiber or ply nonlinearity as well. The analysis relies on progressive failure analysis, micro-mechanics and classical laminate theory.

55.Modify/Add the **Failure** option if need to do so. For this exercise, the plies are all 0 degrees (default from before). This works at lamina/laminate level; therefore, modification of the laminate option will be ignored for this option.

Note: If you has access to the axial stress-axial strain data from ASTM D3518 that contains the [+/45]ns, then you have to update the Laminate definition with exact layup.

Note: if you have reduced shear stress-shear strain data for a 0 degree ply (like this exercise), then you have to use 0 degree plies as the Laminate.

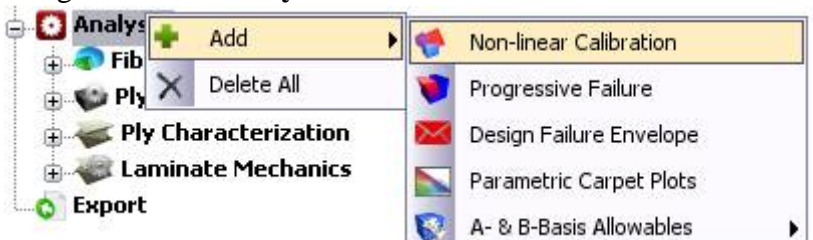

#### 56.Right click on Analysis and select Non-linear Calibration

- 57.Double click on Material Setup under Non-Linear Calibration and a panel will appear.
- 58.Make sure 3501 matrix is selected next to Name Entry
- 59.Select XYS for shear Loading,
- 60.Select **SS** for shear strength of the matrix, as shear test depends on matrix shear strength.
- 61.Set 1.1 for Strength Upper-Bound Factor.

Note: You may have to increase this for other materials if calibration quits without fully calibrating with test shear stress curve.

62.Select **EPSXY** for **Strain Type** as test data to be compared is for shear stress-shear strain.

63.Select **SIGXY** for **Laminate Stress Type** as test data to be compared is for shear stress-shear strain.

| Name                        | Value    |
|-----------------------------|----------|
| Material                    |          |
| Туре                        | MATRIX   |
| Name                        | 3501     |
| Loading                     | XYS      |
| Loading Steps               | 100      |
| Strength                    | SS       |
| Strength Upper-Bound Factor | 1.1      |
| Stiffness                   | E        |
| Strain (X-AXIS)             |          |
| Strain Mode                 | LAMINATE |
| Strain Type                 | EPSXY    |
| Stress (Y-AXIS)             |          |
| Stress Mode                 | LAMINATE |
| Laminate Stress Type        | SIGXY    |

- 64. Double click on Test Data Curve under Non-Linear Calibration
- 65.Right click on table in the panel to show the popup menu and select **Read from File** option to read the "**test\_curve\_SXY\_EPSXY\_0\_deg\_plies.txt**" test data file supplied with the exercise in the working directory.

Note: This shear stress shear-strain curve for a single ply can be derived from ASTM D3518 or Isopescu type in-plane shear test data

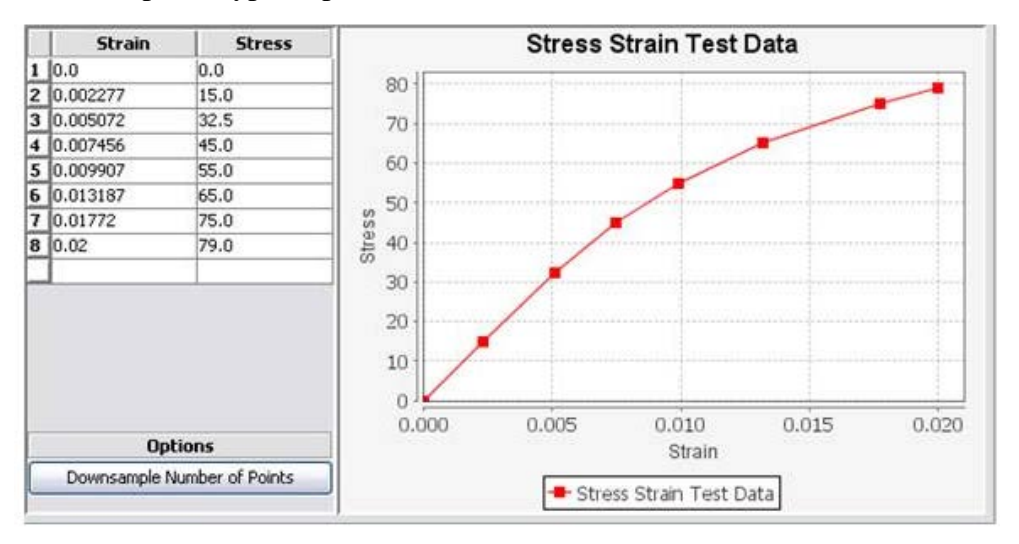

66.Right click on Non-linear Calibration and select Run Analysis

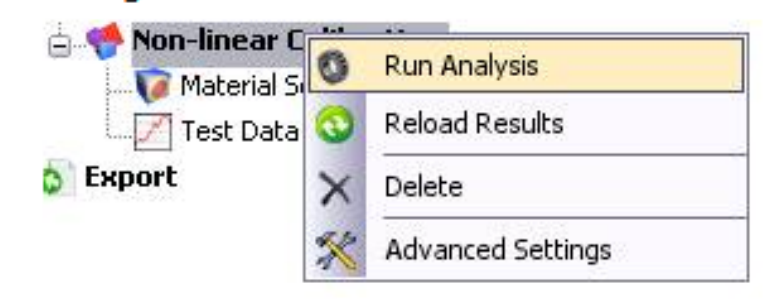

67.Once the analysis finishes the Analysis Results window will appear

- 68.Double click on Calibrated SS Curve option. This is the reverse engineered in-situ matrix curve that causes the lamina to show nonlinear behavior under shear loading, as shown in Laminate shear stress-shear strain curve from the imported test data.
- 69.Right click on the **3501** matrix and select **Export to Input Materials** to export it back to the Input materials with the new SS Curve in it.

Note: If you have calibrated different temperature data you can click on Add Temperature Set button and enter the new temperature data. The default is room temperature 21.11 degree Celsius (73 degree Fahrenheit).

70.Click on **Yes** when prompted to overwrite existing 3501 matrix properties. Since the material properties are same, this step will only export the calibrated in-situ matrix stress-strain curve under the Material option under the tree.

#### **Re-Run Laminate Mechanics**

We will now verify the stress-strain curve predictions against test data for all loading directions using the calibrated in-situ nonlinear stress-strain data for 3501 epoxy in the previous section.

- 71. Right click on **Laminate Layup** option and select **Set Current**. This will make sure that the desired layup is being analyzed when multiple layups are defined.
- 72. Right click on Laminate Mechanics option and select Run Analysis
- 73. Analysis Results will appear after the analysis is finished.
- 74. Double click on **Charts** to see/verify the Laminate properties obtained from in-situ fiber and matrix properties. These values should be similar to your original input ply properties, as we haven't changed the plies in the laminate definition.

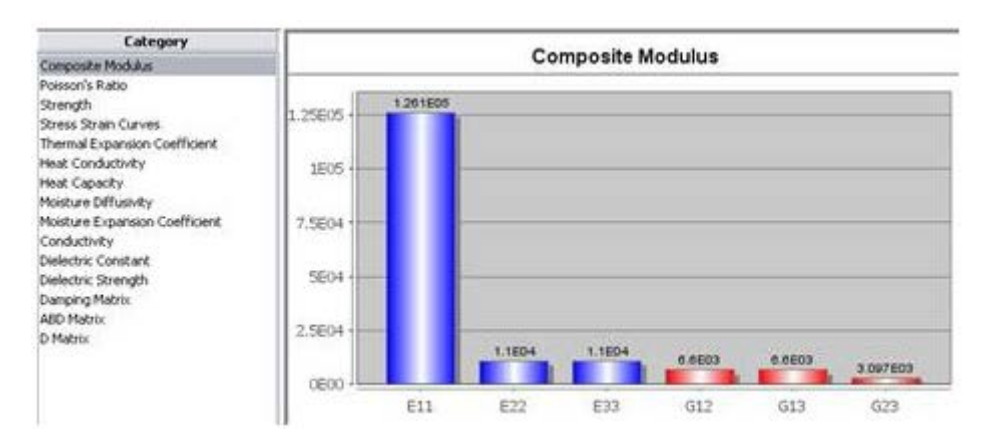

75. Select **Stress-Strain Curves** option under **Category** panel. Selecting this option allows the user to see the stress-strain curves for the laminate in longitudinal tension and compression, transverse tension and compression, and in-plane shear loading conditions.

| Category<br>Composite Modulas                                                                                                    | Loading Direction   | Enable Strength Tolerance Apply to Selection Apply to All Print Strengths                                                                            |
|----------------------------------------------------------------------------------------------------|---------------------|----------------------------------------------------------------------------------------------------|
| Poisson's Ratio<br>Strength<br>Bress Strain Curves<br>Thema Expansion Coefficient<br>Heat Conductivity<br>Heat Copacity<br>Moisture Expansion Coefficient<br>Conductivity<br>Dielectric Constant<br>Dielectric Strength<br>Delectric Strength<br>Danging Matrix<br>ABD Matrix<br>D Matrix | Results<br>Lominate | 2,000<br>1,750<br>1,500<br>1,250<br>1,250<br>500<br>250<br>500<br>250<br>0<br>0,0000 0.0025 0.0050 0.0075 0.0100 0.0125 0.0150<br>Strain<br>Predkton |
|                                                                                                    |                     | Export Graph to Text File Import Test Curve Glear Test Curve Swap Axis                                                                               |

- 76. Select different Loading Directions from the drop down list box above Results panel
- 77. Note that transverse tension and compression, and in-plane shear (SXYS) loading direction stress-strain curves are nonlinear unlike before nonlinear calibration analysis.
- 78. You can import the test stress-strain curves in the working directory for other loading cases one-by-one to verify if simulated stress-strain curves match the test curves in all 5 loading directions.

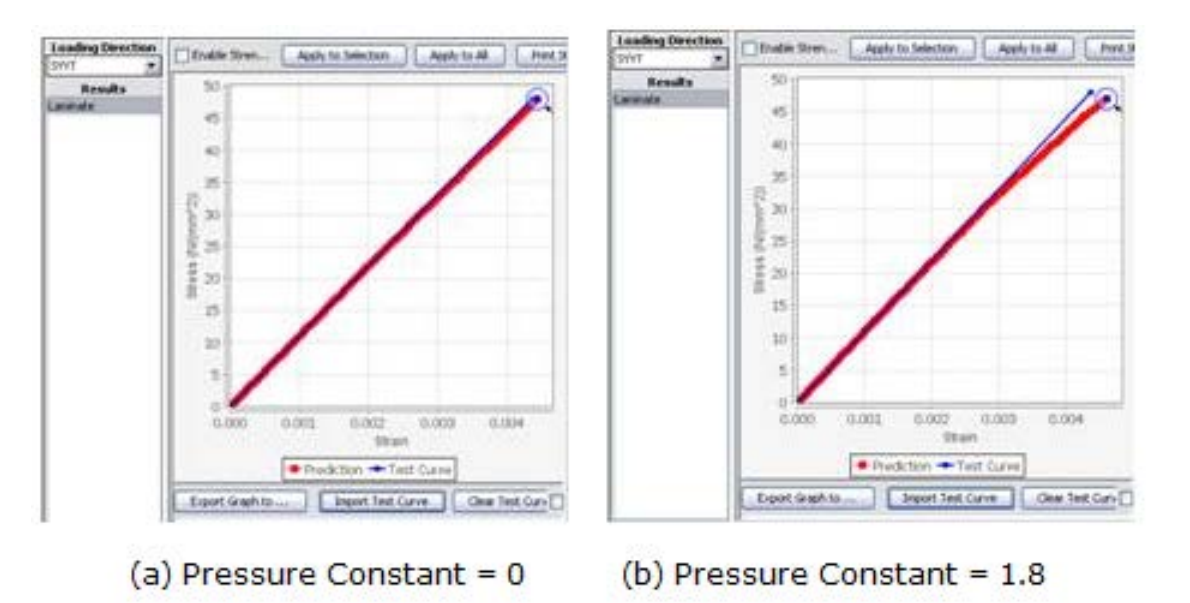

Transverse Tension Stress Strain curves

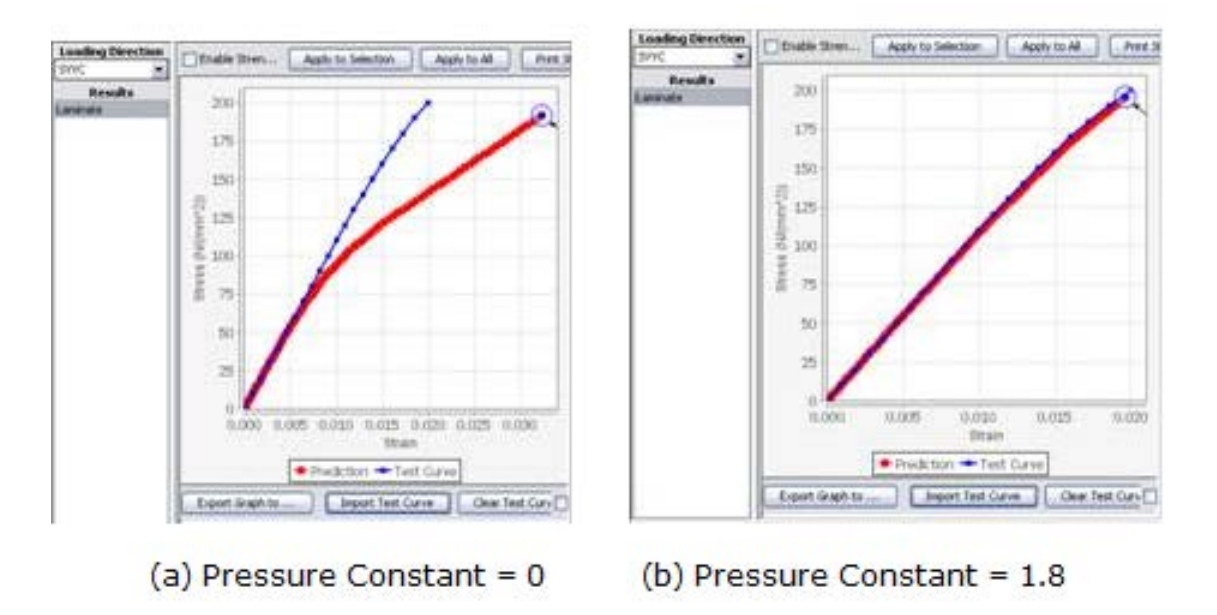

#### Transverse Compression Stress Strain curves

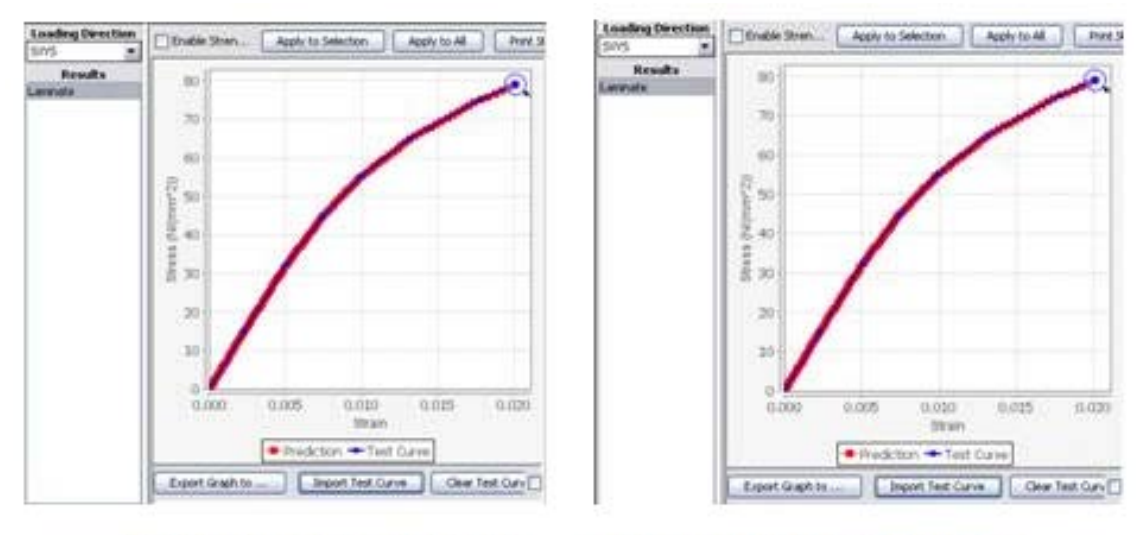

(a) Pressure Constant = 0 (b) Pressure Constant = 1.8

In-Plane Shear (shear stress vs shear strain) curve

In-plane shear (shear stress vs shear strain) curves

- 79. Expand 3501 matrix under Material tree
- 80. Double click on Stress Strain Curve
- 81. Enter 1.8 for Pressure Constant text box above the tabulated stress-strain data.

Note: The pressure constant term is used with Modified Von Mises theory to account for difference in yield strength in polymeric materials under tension, compression and shear loading.

Note: The pressure constant is set to zero for isotropic metallic materials and for polymeric prepreg layers from 1.0 to 2.5. It is recommended that this value be calibrated by increasing in the 1.2, 1.4, 1.6,... The higher the pressure constant the lower the transverse tension yield strength and vice versa for transverse yield strength

Note: The longitudinal tension and compression, and in-plane shear stress-strain curve will be nearly unaffected from any changes in the pressure constant term.

- 82. Rerun the **Laminate Mechanics** analysis. The updated stress-strain curves are shown on the right side of the previous figures.
- 83. We will extract the strain limit values for the ply from simulated stress-strain curves from the corresponding five loading curves.

| Ply Strain Limit | Value     |
|------------------|-----------|
| Eps11T           | 1.570E-02 |
| Eps11C           | 1.186E-02 |
| Eps22T           | 4.600E-03 |
| Eps22C           | 2.010E-02 |
| Eps125           | 2.009E-02 |

- 84. Right click on Strain Limits option under the tree
- 85. Select Add->StrainLimit
- 86. Double click on **StrainLimit** option and enter the above listed values at correct locations and as shown below.

Note: Leave the default 0.15 values for unknown strain limits in out-of-plane directions.

| Name                                     | Symbol | Value   | Units |     |
|------------------------------------------|--------|---------|-------|-----|
| Longitudinal Tensile Strain Limit        | EPS11T | 0.0157  | mm/mm | - 1 |
| Longitudinal Compressive Strain Limit    | EPS11C | 0.01186 | mm/mm |     |
| Transverse Tensile Strain Limit          | EPS22T | 0.0046  | mm/mm |     |
| Transverse Compressive Strain Limit      | EP522C | 0.0201  | mm/mm |     |
| Tensile Strain Limit in 33 direction     | EPS33T | 0.15    | mm/mm |     |
| Compressive Strain Limit in 33 direction | EPS33C | 0.15    | mm/mm |     |
| In-plane Shear Strain Limit              | EP5125 | 0.0209  | mm/mm |     |
| Out-of-plane Shear Strain Limit          | EPS235 | 0.15    | mm/mm | -   |
| Shear Strain Limit in 13 direction       | EPS135 | 0.15    | mm/mm |     |

- 87. Click on FailCrit\_1 option under Failure (1) in the tree
- 88. Set **S12S** to **false** and **Maximum Strain Based Failure Criteria** to **true** under **Damage Criteria** tab. Note that S12S is set to false to ensure that the ply fails due to shear strain value and not because of shear stress. Shear stress can be perfectly plastic curve in some cases. Choosing S12S as one of the failure criteria may result in early failure of the ply, as soon as the yield stress is reached. If you assume linear elastic material then S12S may be left to true.
- 89. Click on Critical Fracture Criteria

# 90. Set CFC (Customized Failure Criteria) to false and Maximum Strain Based Failure Criteria to true

- 91. Double click on Laminate (2 Plies) option in the tree
- 92. Select StrainLimit in the last column for both plies, as shown below

|   | Material Type | Fiber | Matrix | Temperature<br>(C) | Thickness<br>(mm) | Angle<br>(Degrees) | Fiber Volume<br>(Fraction) | Void Volume<br>(Fraction) | Failure    | Strain Limit |
|---|---------------|-------|--------|--------------------|-------------------|--------------------|----------------------------|---------------------------|------------|--------------|
| 1 | Fiber/Matrix  | AS4-  | 3501   | 21.111113          | 0.254             | 0                  | 0.570913                   | 0.020619                  | FailCrit_1 | StrainLimit  |
| 2 | Fiber/Matrix  | AS4-  | 3501   | 21.111113          | 0.254             | 0                  | 0.570913                   | 0.020619                  | FalCrit_1  | StrainLimit  |

Note: You have finally calibrated the material properties and modified the failure criteria to meet your material requirements. The approach works for most cases; however, may require small adjustments depending on the material system. Please consult test validation cases for examples.

- 93. Rerun Laminate Mechanics analysis to verify the simulation results for ply are same as test data.
- 94. Please monitor the stress strain curve to judicially pick the strength values as shown below.

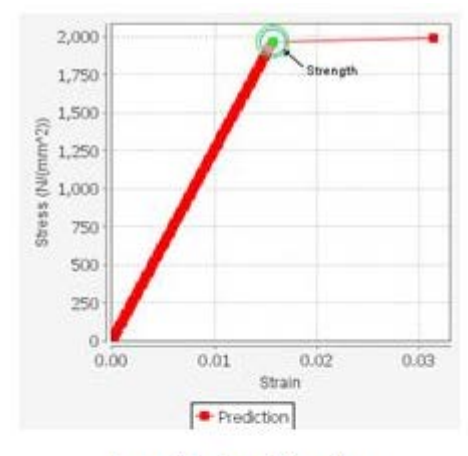

Longitudinal Tension

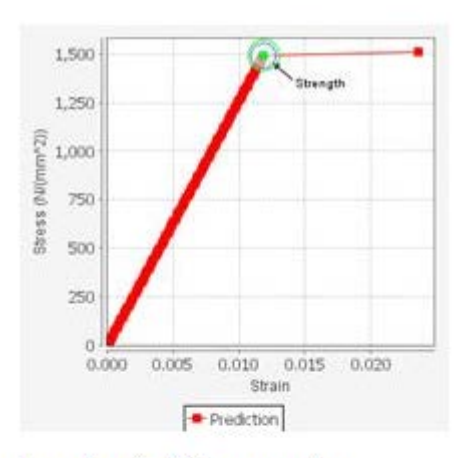

Longitudinal Compression

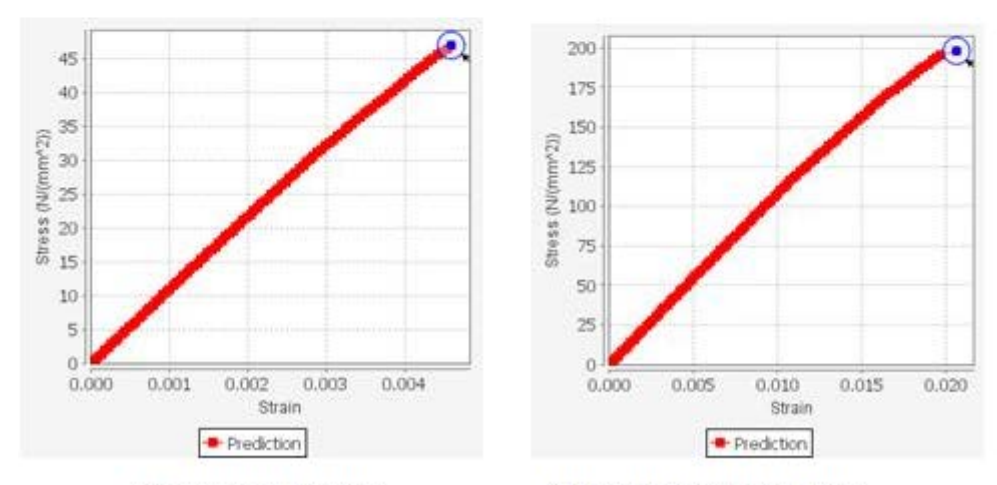

**Transverse Tension** 

Transverse Compression

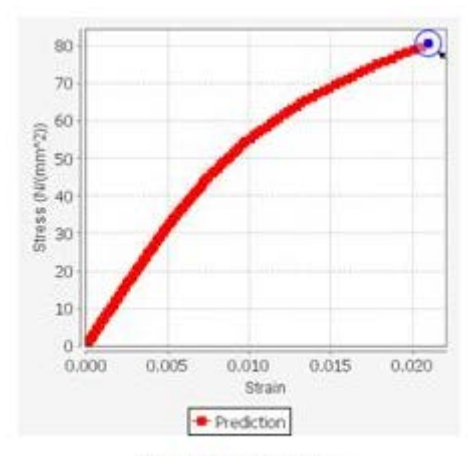

In-plane Shear

#### **Progressive Failure**

We will perform the analysis for the input using material degradation models and iterative process based on user input to ultimately predict the strength, modulus, and laminate and layer-by-layer damage evolution process.

- 95. Right click on Laminate (1 Ply) and select Expression Editor.
- 96. Define symmetric quasi-isotropic layup [0/90/45/-45]S layup by writing the entry box as shown below and click on **Generate Layup** button.

Note: You could define another layup (symmetric or non-symmetric, (or) balanced or unbalanced) using same approach

| Andle Evoression     | [0.0 90.0 45.0 -45.0]혀 | ^ |
|----------------------|------------------------|---|
| range unpression     |                        | × |
| Thickness Expression | [0.254]                | • |
|                      |                        | * |
| Status: Ready        |                        |   |
|                      | Generate Layup         |   |

97. Right click on Analysis and select Progressive Failure.

| Add                                                  | Progressive Failure           |
|------------------------------------------------------|-------------------------------|
| 🗄 😜 Pl 🗙 Delete All                                  | 🐱 Design Failure Envelope     |
| 🕀 🛹 Ply Characterization                             | Parametric Carpet Plots       |
| 🖶 🐗 Laminate Mechanics<br>🕣 幡 Non-linear Calibration | 😵 A- & B-Basis Allowables 🛛 🛛 |

- 98. Make sure **Applied Loading** is set to **XT** (**Longitudinal Tensile**). You can change for other loadings if need to do so.
- 99. Right click on Progressive Failure and select Run Analysis.

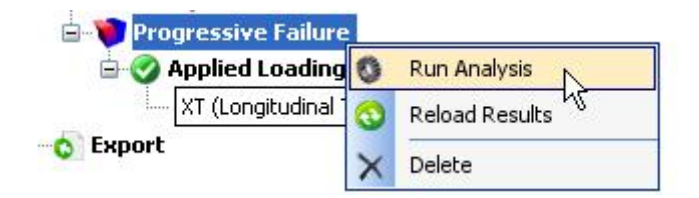

100. Analysis Results will appear after the analysis is finished.

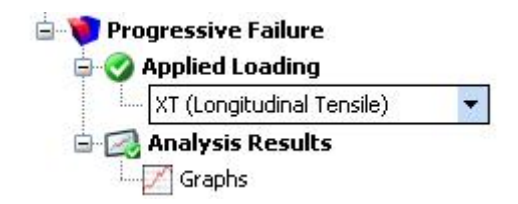

101. Double click on **Graphs** to see/verify the Laminate properties obtained from effective fiber and effective matrix properties. The mode allows you to view the stress strain, damage and failure modes information at the ply and laminate levels

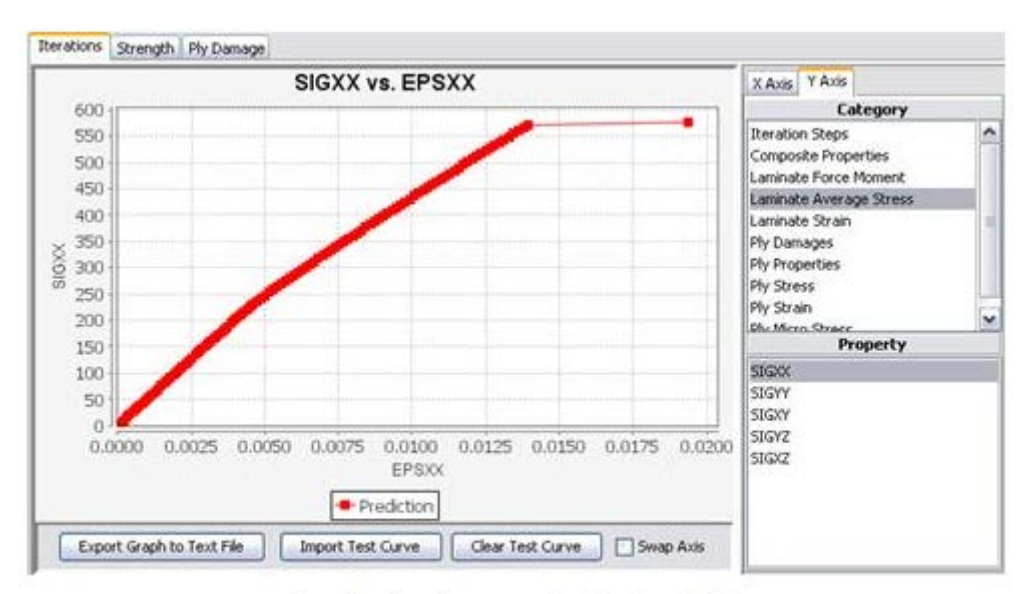

Laminate stress vs laminate strain

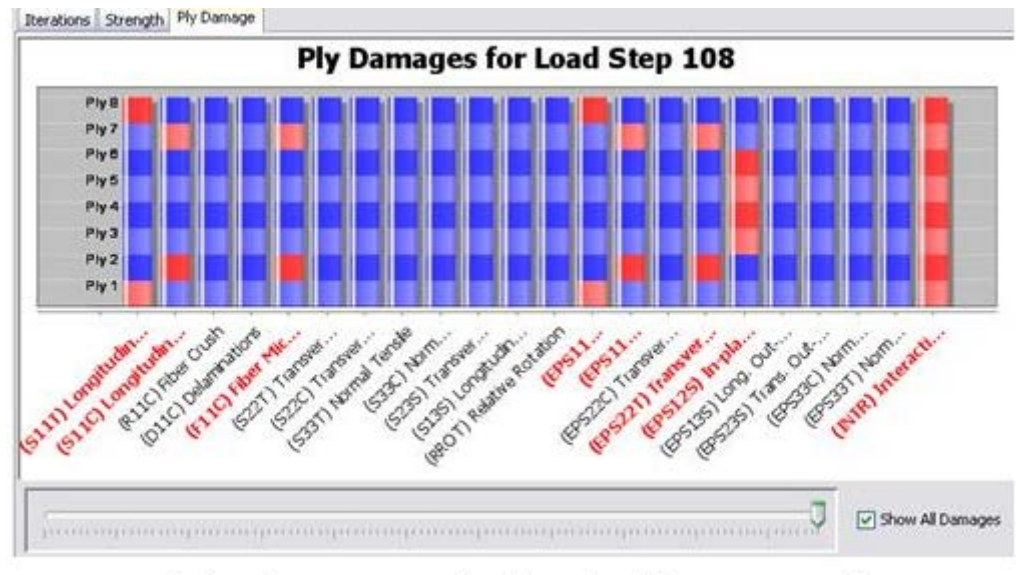

Ply-by-Ply Damage at final iteration (Ply Damage tab)

### **Design Failure Envelope**

We will predict failure envelope for lamina or laminates based on the chosen failure criteria after the above calibration process. Works at lamina/laminate level; therefore, modification of the laminate option will be considered for this option.

102. Right click on Analysis and select Design Failure Envelope.

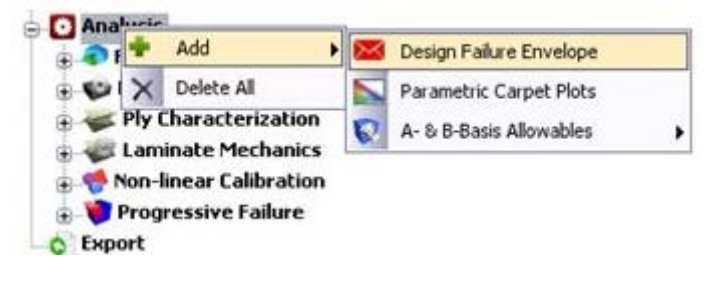

- 103. Double click on the Settings option and a panel will appear.
- 104. Enter **20** for **Number Quadrant Divisions** and leave the default selection for the rest of the entries. You may select different biaxial loading directions here if need to do so. Number Quadrant Divisions generate 20 data points in each quadrant, a total of 80 for the whole graph.

| Settings Setup            |        |  |  |  |
|---------------------------|--------|--|--|--|
| Description               | Value  |  |  |  |
| X Axis                    | XX     |  |  |  |
| Y Axis                    | YY     |  |  |  |
| Number Quadrant Divisions | 20     |  |  |  |
| Division Distribution     | LINEAR |  |  |  |

- 105. Right click on Design Failure Envelope and select Run Analysis.
- 106. Analysis Results will appear after the analysis is finished.
- 107. Double click on **Charts** to see the design failure envelopes for the chosen loadings and failure criteria.

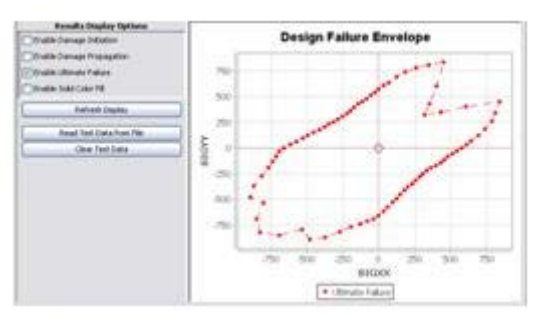

108. Click on Enable Damage Initiation and Enable Solid Color Fill options.

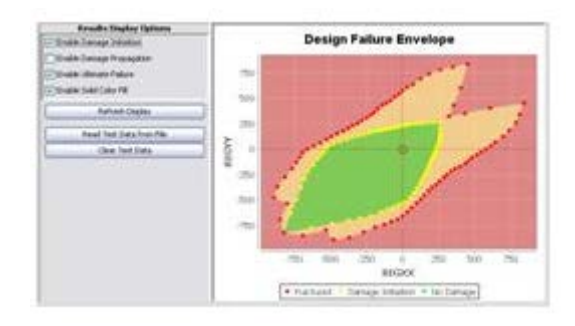

# **Parametric Carpet Plot**

We will predict graphical representation of strength and other material properties of laminates containing symmetric and balanced plies in three different orientations

109. Right click on Analysis and select Parametric Carpet Plots

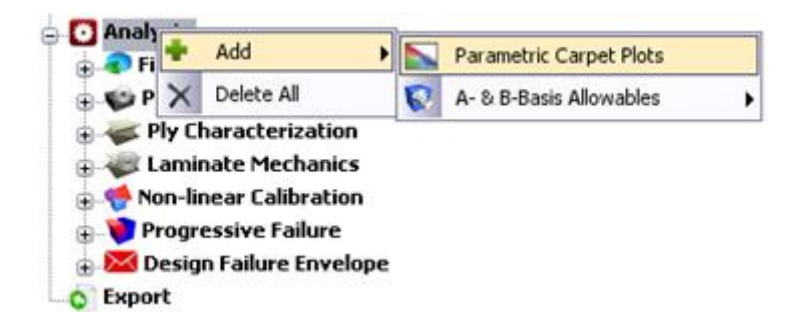

110. Double click on **Plane Coupon Layup** to show the percentage layup configuration. This will show all of the percentage layups that the analysis will run and plot in the carpet plot results. Leave the settings as is.

|                          | our Maisher  |         | 0.0             | Demess    |           | LAS ODAN     |            | 00.0 0.0   |         |             |
|--------------------------|--------------|---------|-----------------|-----------|-----------|--------------|------------|------------|---------|-------------|
| Layup Number 0.0 Degrees |              | Degrees | -/+45.0 Degrees |           |           | 90.0 Degrees |            |            |         |             |
|                          |              | 0.00    | 000000          |           | 0.000000  |              | 100.00000  | 100.000000 |         |             |
| 2                        |              | 0.00    | 00000           |           | 20.00000  |              | 60.000000  |            |         |             |
|                          |              | 0.00    | 000000          |           | 60.000000 |              | 40.000000  |            | -       |             |
| 1                        | Material T   | Fiber   | Matrix          | Temperat  | Thickne.  | Angle        | Fiber Volu | Void Volu  | Failure | Strain Li   |
|                          | Elher Matrix | A54-    | 3501            | 21 11113  | (mm)      | (Degre       | (Fraction) | (Fraction) | FallCri | Straint ind |
| 2                        | Fiber/Matrix | AS4-    | 3501            | 21.111113 | 1.016     | 90           | 0.570913   | 0.020619   | FalCri  | StrainLimit |

111. Leave the Applied Loading set to XT (Longitudinal Tensile).

- 112. Right click on Parametric Carpet Plots and select Run Analysis.
- 113. The Analysis Results will appear once the analysis finishes.
- 114. Double click on **Final Failure** to show the results graph below.

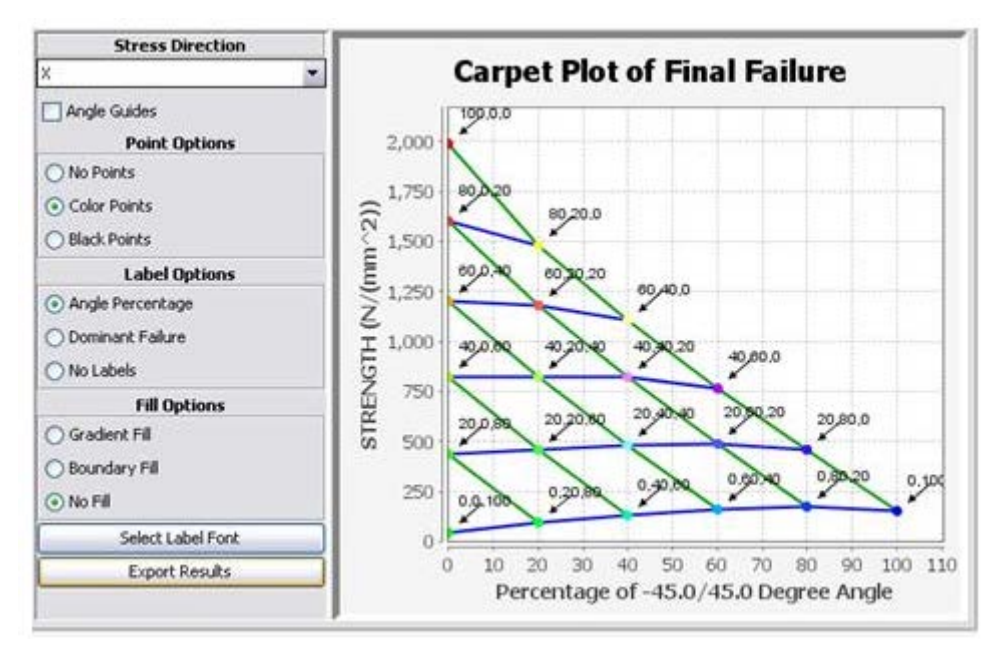

115. Select **Gradient Fill** under **Fill Options** side panel. The color marks the dominant failure criteria (fiber, matrix tension and matrix shear).

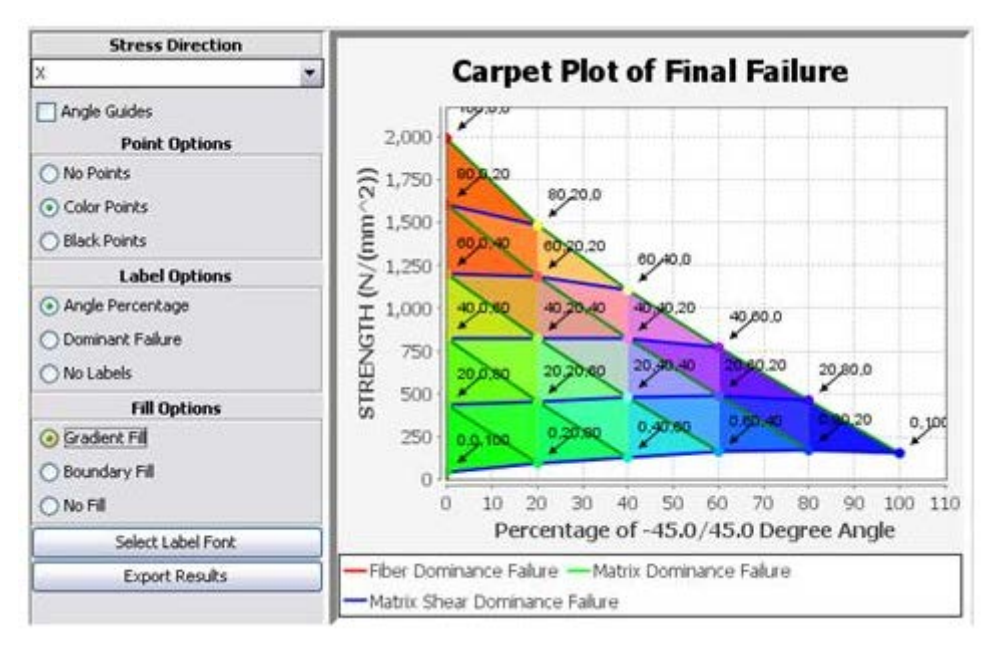

116. Double click on **Material Properties** in the tree under **Parametric Carpet Plots** analysis option to show the results graph for **Modulus Longitudinal Exx**, **Modulus In-Plane Shear Gxy**, and **Poisson's ratio Vxy**.

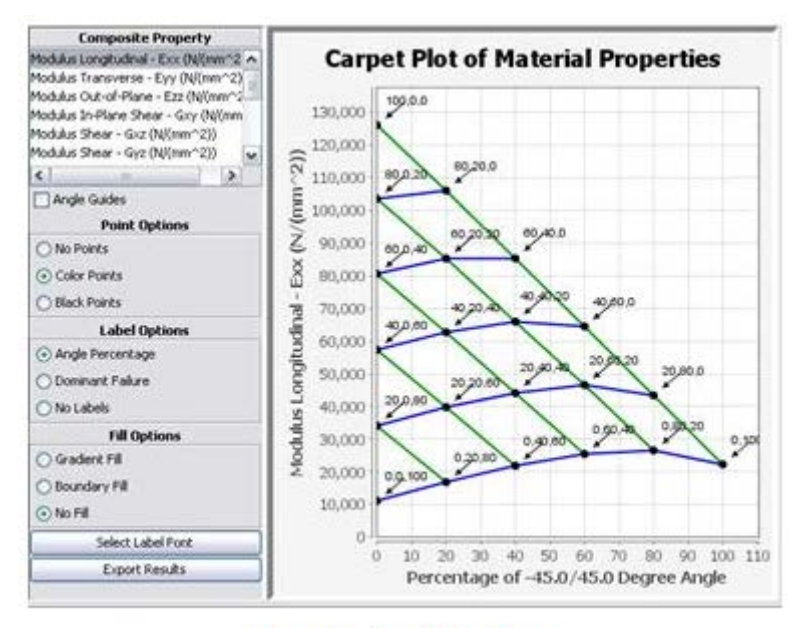

Longitudinal Modulus

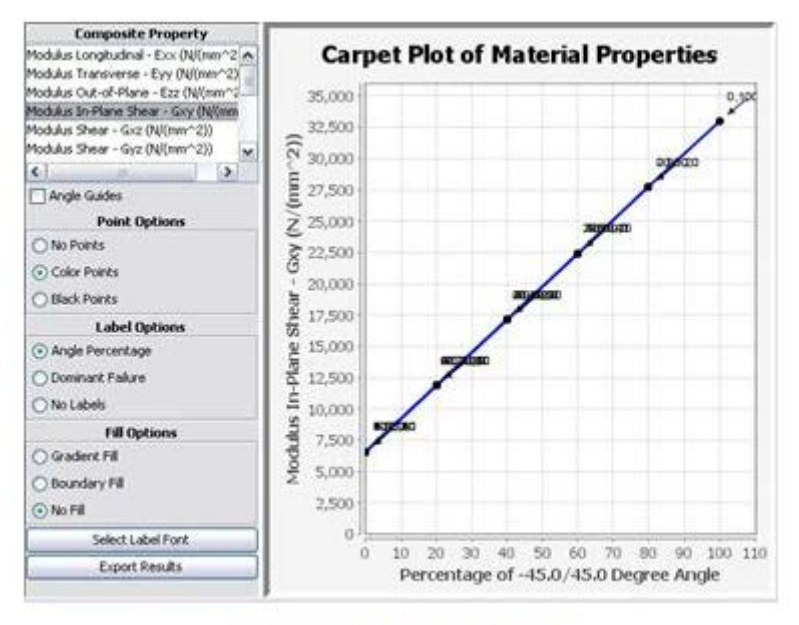

In-Plane Shear Modulus

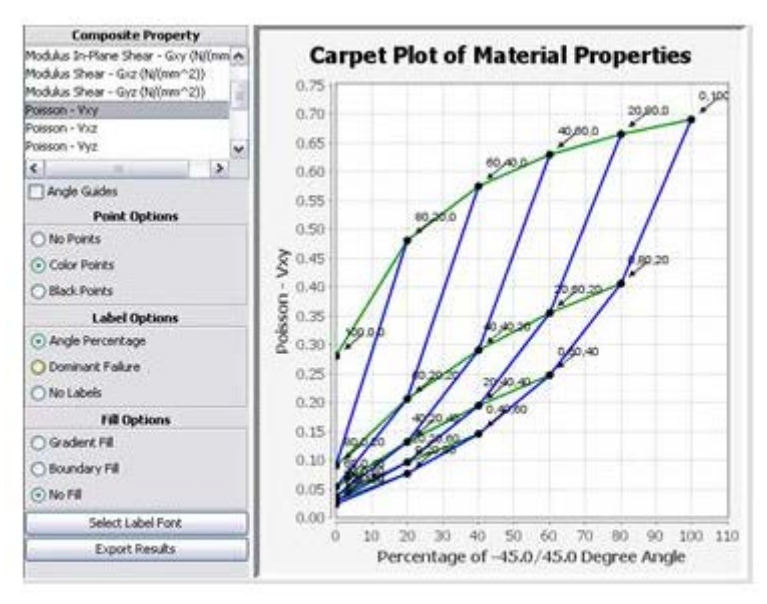

Poisson's Ratio Vxy

#### A- & B-Basis Allowables

We will predict A- and B-basis strength allowables based on material and fabrication uncertainty in the composite laminate material. The analysis will randomly vary the variables and simulate the coupon and ultimately note down the strength values from all the simulations. The strength values are then run through probabilistic analysis formulation presented in Mil-HDBK 17E and predict the A- and B-Basis Allowables. You can directly enter the scatter from the unidirectional ASTM standard tests as the variation in the constituents.

Example, Longitudinal tension and compression test correspond to the variation in Sf11T, eps11T, and Sf11C, eps11C, Transverse tension and compression test correspond to variation in SmT, eps22T and SmC and eps22C and in-plane shear test correspond to SmS and eps12S variables. SmT, SmC and SmS are in-situ matrix tension, compression and shear strength properties while Sf11T and Sf11C are in-situ fiber tension and compression strengths. While eps11T, eps11C, eps22T, eps22C, and eps12S are the longitudinal tension, longitudinal compression, transverse tension, transverse compression and shear strain limits for the ply.

The user can vary the fiber and void volume fraction based on Coefficient of Variation (COV) from manufacturing data, or assume 5% if unknown.

For this exercise we will assume all the variables to vary by 5% COV and normal distribution, except void volume fraction for which we will assume Lognormal distribution. We will also ignore test data as we do not have it available for this example. However, you can consult to other test validations for sample real input values from test case (IM7-/MT45, Tape T700/2510, and Plain Weave T700/2510)

# 117. Right click on **Analysis** and select **A- & B-Basis Allowables -> Simulation:** (**Probabilistic based predictions**)

| Analysis         |                            |                                                                        |
|------------------|----------------------------|------------------------------------------------------------------------|
| 🗢 Fibi 💠 Add 🛛   | 😧 🗛 8-8 B-Basis Allowables | Calculator: Based on User Provided Test Data (as per MI-HDBK)          |
| Ply X Delete All |                            | Simulation: Probabilistic Based Prediction (with or without Test Data) |

- 118. Double click on Material Variables under A- & B-Basis Allowbles option in the tree
- 119. Click on Add button 10 times

| Material Variables Setup |             |                                      |              |                       |                |                   |
|--------------------------|-------------|--------------------------------------|--------------|-----------------------|----------------|-------------------|
| Туре                     | Name        | Property                             | Mean Value   | Coefficient Variation | Standard Devia | Distribution Type |
| FIBER                    | AS4-        | S11T (Tensile Strength)              | 3.432041E+03 | 5.000000E-02          | 1.716020E+02   | Normal            |
| FIBER                    | AS4-        | S11C (Compressive Strength)          | 2.415870E+03 | 5.000000E-02          | 1.207935E+02   | Normal            |
| MATRIX                   | 3501        | ST (Tensile Strength)                | 7.377970E+01 | 5.000000E-02          | 3.688985E+00   | Normal            |
| MATRIX                   | 3501        | SC (Compressive Strength)            | 3.074154E+02 | 5.000000E-02          | 1.537077E+01   | Normal            |
| MATRIX                   | 3501        | SS (Shear Strength)                  | 1.278754E+02 | 5.000000E-02          | 6.393770E+00   | Normal            |
| STRAIN                   | StrainLimit | EPS11T (Longitudinal Tensile Strain  | 1.570000E-02 | 5.000000E-02          | 7.850000E-04   | Normal            |
| STRAIN                   | StrainLimit | EPS11C (Longitudinal Compressive     | 1.186000E-02 | 5.000000E-02          | 5.930000E-04   | Normal            |
| STRAIN                   | StrainLimit | EPS22T (Transverse Tensile Strain    | 4.60000E-03  | 5.000000E-02          | 2.300000E-04   | Normal            |
| STRAIN                   | StrainLimit | EPS22C (Transverse Compressive       | 2.010000E-02 | 5.000000E-02          | 1.005000E-03   | Normal            |
| STRAIN                   | StrainLimit | EPS12S (In-plane Shear Strain Limit) | 2.090000E-02 | 5.000000E-02          | 1.045000E-03   | Normal            |

- 120. Make sure you click **Tie Strain Limit properties Together** option. This will vary the strength and corresponding strain limits proportionally. This is important especially when small variation in shear strength can result in larger variation in the corresponding shear strain values when high nonlinearity exists.
- 121. Double click on Layup Variables in the tree under Material Variables
- 122. Click on Add button twice.
- 123. Select FVR (fiber volume ratio) and VVR (void volume ratio) and enter % COV and Normal and Lognormal distribution as shown below.

| Layup Variables Setup |       |            |                       |                    |                   |
|-----------------------|-------|------------|-----------------------|--------------------|-------------------|
| Property              | Plies | Mean Value | Coefficient Variation | Standard Deviation | Distribution Type |
| FVR                   | 1-8   | 0.570913   | 0.087579              | 0.050000           | Normal            |
| VVR                   | 1-8   | 0.020619   | 2.424948              | 0.050000           | Log Normal        |

- 124. Double click on **Random Samples** under the tree.
- 125. Enter 18 for Number of Samples and leave the rest default

| Number of Samples  | 18       |
|--------------------|----------|
| Enable Random Seed | 🗹 On/Off |
| User Random Seed   | 1000     |

- 126. Right click on A- & B-Basis Allowables Simulation and select Run Analysis
- 127. Once the analysis is finished click on CDF Results, PDF Results, Sensitivity Results and Text Results to monitor the results.

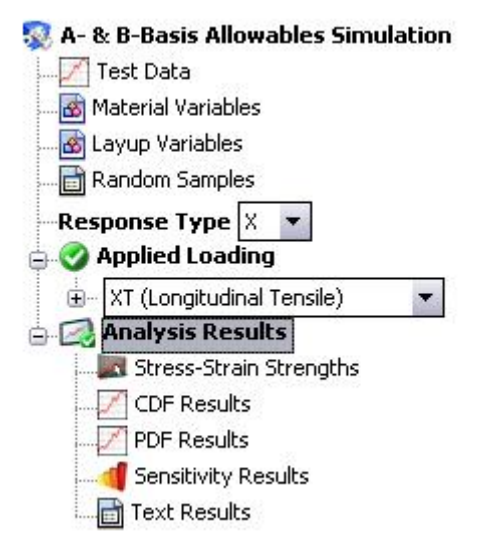

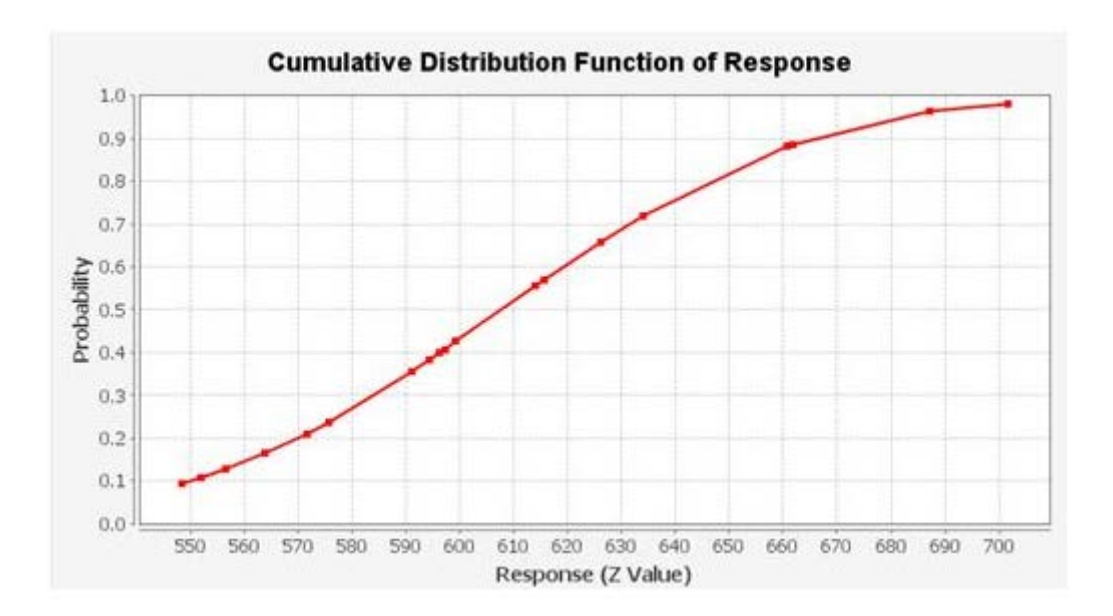

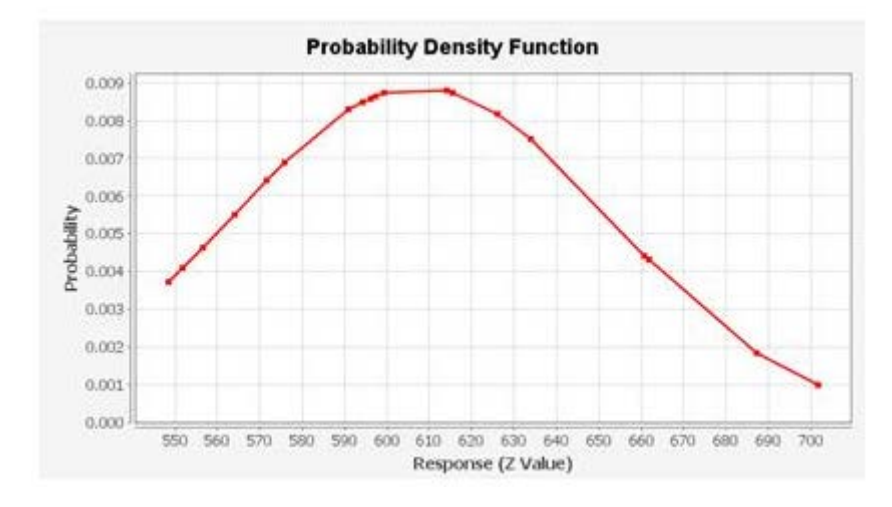

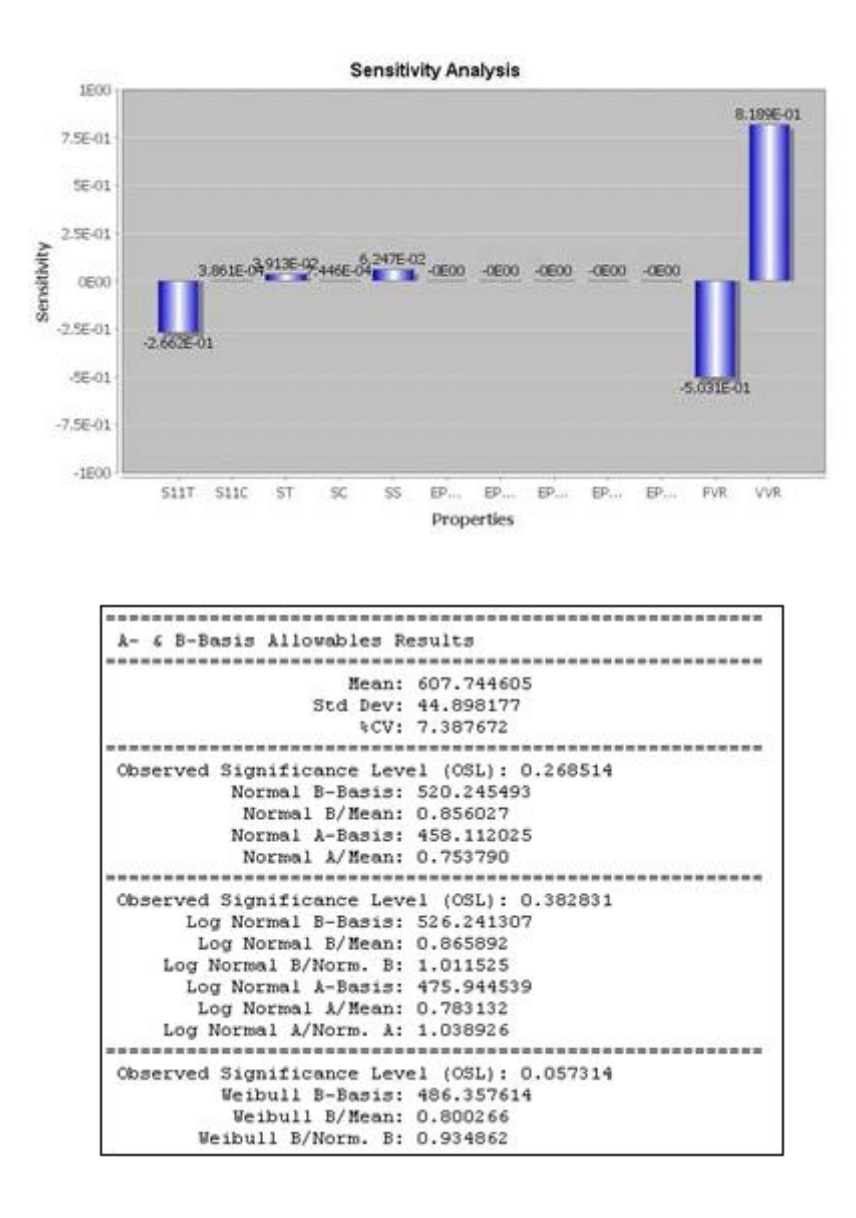

The mean of the simulated scatters is 607.7 MPa and the predicted A- and B-Basis allowables are 458.1 MPa and 520.25, respectively. Since the OSL for normal distribution is above 0.05 we take these predicted and ignore the rest, as per the instructions from MiL-HDBK 17E.